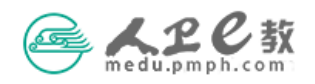

## 个人账号注册登录操作流程

提示:人卫e教平台建议使用360安全浏览器(极速模式下) 或谷歌浏览器,如果使用手机登录,其中苹果手机不要使用 自带的 safari 浏览器,建议使用 google 浏览器。

**第一步** 在地址栏输入 medu. pmph. com 进入人卫 e 教平台界面。

(1) 若您没有账户,点击页面上方的"免费注册",在弹出的页面点 击"注册"就会出现"手机快速注册"界面,输入手机号,点击按钮 进行验证,输入图形验证码后,即会收到短信,将短信中的校验码输 入,点击"注册"。

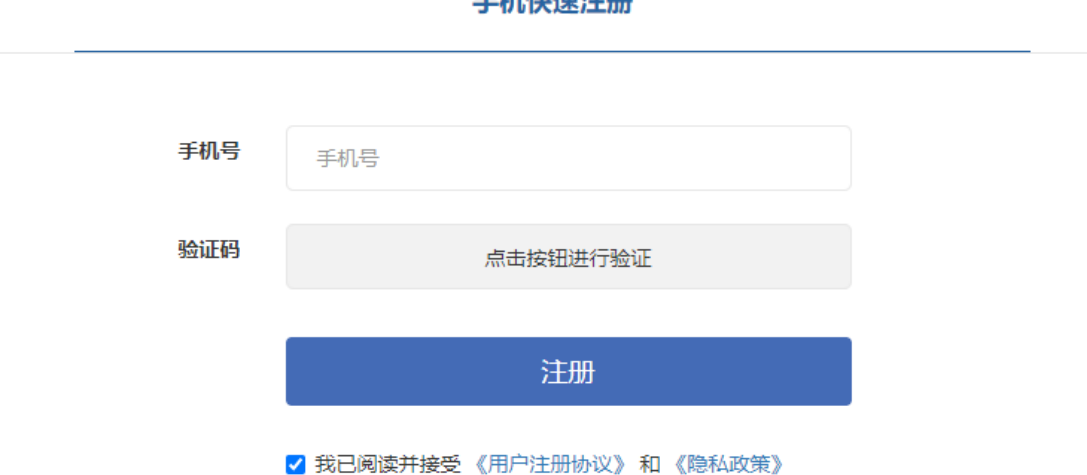

## 手机快速注册

注意:如果您在输入手机号提示已经注册,说明您在人卫社有账号,请您联系"人 卫 e 教"平台运维高菲(010-59787419)帮您查找用户名。

(2) 若您已经有账户,直接点击页面上方的"请登录",在弹出的页 面中输入用户名或已经验证的手机号和密码,点击"登录"。

| wedu.pmph.com 首页 读书 文章 BH/文章 Q | 您好,请登录 免费注册 ↓ 写文章 ↓ ② 帮助中心                                                                                                    |
|--------------------------------|----------------------------------------------------------------------------------------------------|
|                                | 智慧服务商城 人卫e教 人卫募课                                                                                                    |
| 欢<br>迎登<br>录                   | <ul> <li>账号登录 手机快捷登录</li> <li>● 用户名/已验证的手机号</li> <li>● 请输入密码</li> <li>□ 记住登录状态 忘记密码?</li> <li>● 登录即漆明您已阅读开问意(用户注册协议)和<br/>(隐私政策)</li> </ul> |

**第二步** 完善个人信息。点击头像出现列表栏,点击个人中心-修改 资料,进入到个人资料页面,修改完善个人信息后保存。

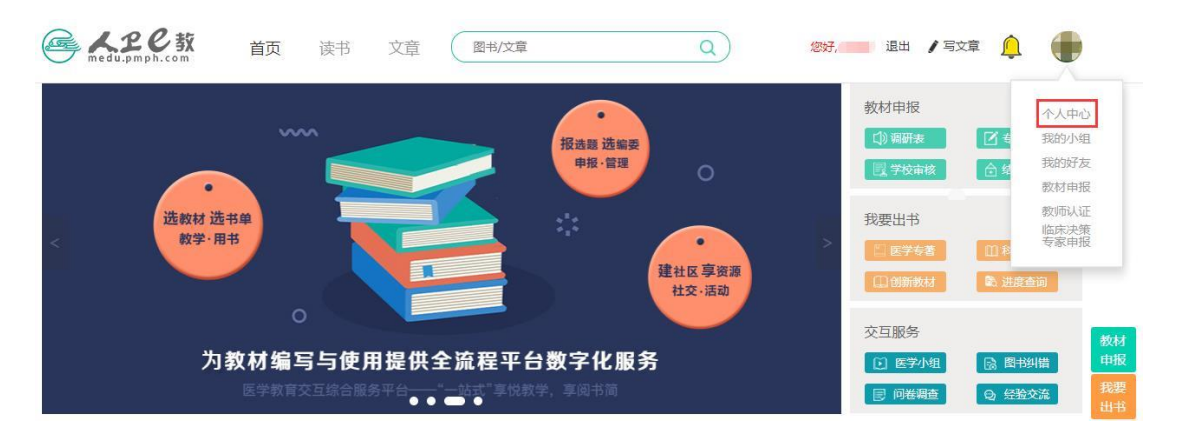

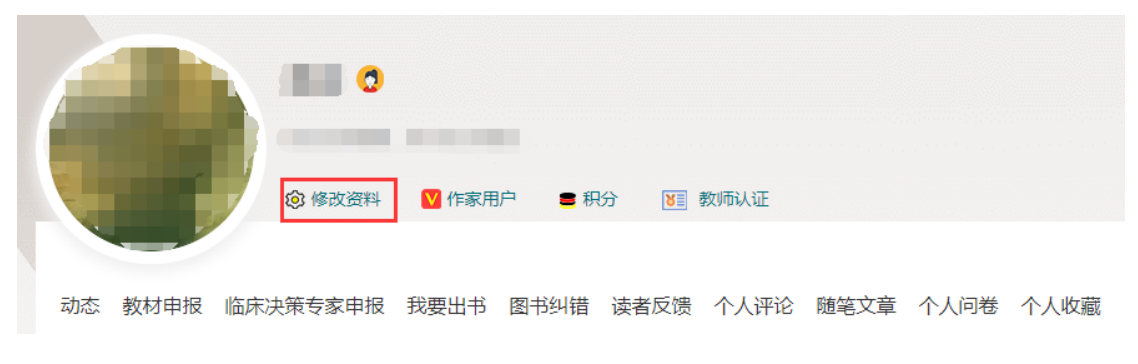

进入到以下页面:

| 基本信息  |                         |       |         |   |        |                                         |
|-------|-------------------------|-------|---------|---|--------|-----------------------------------------|
| 用户名   | 1202003                 | *真实姓名 | **      |   | 教龄     | 1 · · · · · · · · · · · · · · · · · · · |
| 하는 무네 |                         |       |         |   |        |                                         |
| 1271  | ◎労 ◎女                   | 职称    | 8.0     | V | *手机    | (march)                                 |
| 出生年月  | 181410                  | 邮编    | 6801    |   | E-mail | public systems                          |
| *工作单位 | -Allender Miller        | 联系电话  | 10.0000 |   | 申报单位   |                                         |
|       |                         |       |         |   |        |                                         |
| 职务    | **                      | 昵称    | - dia   |   | 传真     |                                         |
| 地址    | Ormersed and the local  | 140   |         |   |        |                                         |
|       |                         |       |         |   |        |                                         |
| 个人简介  | 请输入个性签名,最大长度不能超过10      | 10汉字  |         |   |        |                                         |
| 个性签名  | REPORT OF ALL PROPERTY. |       |         |   |        |                                         |
|       |                         |       |         |   |        |                                         |
| 我的标签  | 请输入标签名,10字以内            | 添加    |         |   |        |                                         |
|       |                         |       | 保存取消    |   |        |                                         |